## **Direct Deposit Sign-up Instructions**

Signing up to a direct deposit will allow SUA to send refunds directly to your designated bank account.

Log into learn at: <u>http://learn.soka.edu</u>.

There are **<u>2 steps</u>** you will need to complete. You will need to:

- 1) Add a bank account
- 2) Enroll (authorize) in Direct Deposit

At the self-service screen, under finances, drop down and select Enroll in Direct Deposit.

| ▼ Finances                                                                                            |                    |               |                      | Wi  |
|----------------------------------------------------------------------------------------------------|--------------------|---------------|----------------------|-----|
| My Account<br>Account Inquiry                                                                         | (i) You have time. | e no outstand | ling charges at this |     |
| Financial Aid<br>View Financial Aid<br>Accept/Decline Awards<br>Report Other Financial Aid            |                    |               | make a payment 🕨     | ,   |
| other financial V                                                                                     |                    |               |                      |     |
| Charges Due<br>Enroll in Direct Deposit<br>Make a navment<br>Pending Financial Aid<br>other financial | Contact Inform     | ation         |                      |     |
|                                                                                                    |                    |               |                      |     |
| Account Inquiry                                                                                       | 400044             | £             | Account Services     |     |
| My Direct Deposits (i) You are currently not                                                          | t enrolled in Dire | ect Deposit.  |                      |     |
|                                                                                                    |                    | E             | NROLL IN DIRECT DEPO | SIT |
| Account Inquiry Account Se                                                                            | <u>rvices</u>      |               |                      |     |
| go to 🔻 🛞                                                                                             |                    |               |                      |     |

Click on **ENROLL IN DIRECT DEPOSIT** to enroll for direct deposit and add bank account.

| Manage My Bank Accounts                                  |                                         |                |                   |                |  |  |  |
|----------------------------------------------------------|-----------------------------------------|----------------|-------------------|----------------|--|--|--|
| Add Bank Account Details                                 |                                         |                |                   |                |  |  |  |
| Enter the bank and accour<br>please contact the Bursar's | nt details below and click<br>s Office. | < next to proc | eed. If your bank | is not listed, |  |  |  |
| Bank Details                                             |                                         |                |                   |                |  |  |  |
| Nickname                                                 | My Checking                             |                |                   |                |  |  |  |
| Account Type                                             | Checking 🔻                              |                | View              | Sample Check   |  |  |  |
| Routing Number                                           | 122000496                               | Union Bank     | of California     |                |  |  |  |
| Branch                                                   |                                         |                |                   |                |  |  |  |
| Account Number                                           | 123456789                               | not ATN        | //Debit Car       | d number       |  |  |  |
| Confirm Account Number                                   | 123456789                               |                | ,                 |                |  |  |  |
| Account Holder                                           | Student Student                         |                |                   |                |  |  |  |
| Bank Location is United State                            | 'S                                      |                |                   |                |  |  |  |
| Currency used is US Dollar                               |                                         |                |                   |                |  |  |  |
|                                                          |                                         |                | CANCEL            | Next           |  |  |  |

Enter your bank information. Account **MUST BE <u>YOUR</u> ACCOUNT** no anyone else's bank account.

*If your bank does not exist, please notify Student Accounts with your bank name and their routing number.* 

| Manage My Ba   | ank Accounts          |                                             |
|----------------|-----------------------|---------------------------------------------|
| Result         |                       |                                             |
| You have s     | uccessfully added the | e bank account My Checking.                 |
| Bank Details   |                       |                                             |
| Nickname       | My Checking           |                                             |
| Account Type   | Checking              |                                             |
| Bank Code      | 122000496             | Union Bank of California                    |
| Branch         |                       |                                             |
| Account Number | XXXXX6789             |                                             |
| Account Holder | Student Student       |                                             |
|                | ADD ANOTHER BANK      | ACCOUNT PROCEED TO ENROLL IN DIRECT DEPOSIT |

Click on PROCEED TO ENROLL IN DIRECT DEPOSIT

| -                                                         | Account Inqui                               | iry                                                             |                        | Account Services             |  |  |
|-----------------------------------------------------------|---------------------------------------------|-----------------------------------------------------------------|------------------------|------------------------------|--|--|
|                                                           | direct depos                                | it                                                              |                        | bank accounts                |  |  |
| My Direct I                                               | )eposits                                    |                                                                 |                        |                              |  |  |
| Bank Accou                                                | ınt Sumr                                    | nary                                                            |                        |                              |  |  |
| You have the following bank accounts set up.              |                                             |                                                                 |                        |                              |  |  |
| If you intend to u<br>Otherwise, click of<br>Bank Account | use other bar<br>on Proceed to<br>Summary a | k account not listed<br>Enroll in Direct Dep<br>s of 02/10/2020 | below, click<br>posit. | on Add Another Bank Account. |  |  |
| Bank Account N                                            | ickname                                     | Bank Account Type                                               |                        | Bank Account Number          |  |  |
| My Checking-678                                           | 9                                           | Checking                                                        |                        | XXXXX6789                    |  |  |
| I                                                         | ADD ANOTH                                   | er Bank Account                                                 | PROCEED T              | O ENROLL IN DIRECT DEPOSIT   |  |  |
|                                                           |                                             |                                                                 |                        |                              |  |  |

Click on PROCEED TO ENROLL IN DIRECT DEPOSIT again.

| Account Inquiry                                                                     |                                            | Account Services       |          |
|-------------------------------------------------------------------------------------|--------------------------------------------|------------------------|----------|
| direct deposit                                                                      |                                            | bank accounts          |          |
| Enroll in Direct Depos<br>Add Direct Deposit<br>Only a single distribution is allow | s <b>it</b><br>ed. Select a bank to design | nate as remaining bala | nce.     |
| Direct Deposit Distribution                                                         |                                            |                        |          |
| Bank Account Nickname                                                               | Distribution Type                          | Amt./Pct.              | Priority |
| my checking-6789                                                                    | Balance                                    |                        |          |
| my checking-6789                                                                    |                                            |                        |          |
| Currency used is US Dollar                                                          |                                            |                        |          |
|                                                                                     |                                            | CANCEL                 | Next     |
|                                                                                     |                                            |                        |          |
|                                                                                     |                                            |                        |          |
|                                                                                     |                                            |                        |          |

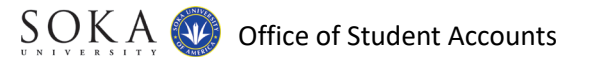

| Account Inqui                                                                                 | гу                           |                | Ac                     | count Servic    | es                |  |  |
|-----------------------------------------------------------------------------------------------|------------------------------|----------------|------------------------|-----------------|-------------------|--|--|
| direct deposi                                                                                 | direct deposit bank accounts |                |                        |                 |                   |  |  |
|                                                                                               |                              |                |                        |                 |                   |  |  |
| Enroll in Direct Dep                                                                          | osit                         |                |                        |                 |                   |  |  |
| Agreement                                                                                     |                              |                |                        |                 |                   |  |  |
| Review the bank information enrollment.                                                       | and agreement.               | Click Submi    | t to com               | plete the Dir   | ect Deposit       |  |  |
| Bank Name                                                                                     | Distribution Ty              | pe             | Amt./Pc                | t.              | Priority          |  |  |
| my checking-6789                                                                              | Balance                      |                |                        |                 |                   |  |  |
| Currency used is US Dollar                                                                    |                              |                |                        |                 |                   |  |  |
| You are about to enroll in Direct                                                             | Deposit of your re           | fund checks.   | Signing u              | p for direct d  | eposit will allow |  |  |
| excess proceeds from financial a                                                              | id and over payme            | ents applied t | to your stu            | ident account   | to be deposited   |  |  |
| directly into your checking or sa                                                             | vings account. You           | will receive   | your fund              | s faster with ( | direct deposit    |  |  |
| instead of a check mailed to you                                                              | 6.<br>                       |                |                        |                 |                   |  |  |
| I hereby authorize in accordance                                                              | e with the rules and         | d regulations  | of the Na              | tional Autom    | ated              |  |  |
| Clearinghouse Association ("NAC                                                               | HA") my institutio           | n to credit ar | ny reimbu<br>a baak(a) | rsements due    | to me via         |  |  |
| You may change your account in                                                                | formation as nece            | ssary. Funds   | will be av             | ailable denen   | ding on timing    |  |  |
| of this submission.                                                                           |                              |                |                        |                 | ang on anng       |  |  |
| Should you wish to cancel your direct deposit enrollment, please come to the Bursar's Office. |                              |                |                        |                 |                   |  |  |
|                                                                                               |                              |                |                        |                 |                   |  |  |
| The agreement is dated: 02                                                                    | /10/2020                     |                |                        |                 |                   |  |  |
| Yes, I agree to the terms                                                                     | and conditions o             | f this agree   | ment.                  | $\supset$       |                   |  |  |
|                                                                                               |                              |                |                        |                 |                   |  |  |
|                                                                                               |                              | CANCEL         |                        | Васк            | SUBMIT            |  |  |

Click on SUBMIT once you read and agree to the condition.

| Enroll in Direct Deposit                               |                       |                    |           |
|--------------------------------------------------------|-----------------------|--------------------|-----------|
| Result                                                 |                       |                    |           |
| Congratulations! You are no<br>View the summary below. | ow enrolled in direct | deposit.           |           |
| Bank Name                                              | Distribution Type     | Amt./Pct.          | Priority  |
| my checking-6789                                       | Balance               |                    |           |
| Currency used is US Dollar                             |                       |                    |           |
|                                                        | G                     | O TO DIRECT DEPOSI | t Summary |

You have completed your direct deposit enrollment.

## **MODIFY BANK INFORMATION**

Updating your direct deposit with new bank information requires a 2 step process:

- 1) Enter new bank information
- 2) Select bank for direct deposit authorization

| direct deposit bank accounts My Direct Deposits Direct Deposit Summary Listed below are details of your direct deposit distribution. To modify, click Modify Deposit. | Direct   |
|----------------------------------------------------------------------------------------------------|----------|
| My Direct Deposits<br>Direct Deposit Summary<br>Listed below are details of your direct deposit distribution. To modify, click Modify<br>Deposit.                     | Direct   |
| Direct Deposit Summary<br>Listed below are details of your direct deposit distribution. To modify, click Modify<br>Deposit.                                           | Direct   |
| Listed below are details of your direct deposit distribution. To modify, click Modify Deposit.                                                                        | Direct   |
|                                                                                                    |          |
| Direct Deposit Summary as of 02/10/2020                                                                                                    |          |
| Bank Name Distribution Type Amt./Pct.                                                                                                    | Priority |
| My Checking-6789 Balance                                                                                                    |          |
| Currency used is US Dollar                                                                                                    |          |
| MODIFY DIRECT D                                                                                                    | EPOSIT   |

Once you have signed up to a direct deposit, you can click on MODIFY DIRECT DEPOSIT to edit your bank information. You can add a new bank account and/or delete an existing bank account information.

| After adding a new bank account, click on | PROCEED | То | MODIFY | DIRECT | DEPOSIT |
|-------------------------------------------|---------|----|--------|--------|---------|
|                                           |         |    |        |        |         |

| Account Inquiry | Account Services |
|-----------------|------------------|
| direct deposit  | bank accounts    |

## **Enroll in Direct Deposit**

## Modify Direct Deposit

Only a single distribution is allowed. Select a bank to designate as remaining balance.

| Direct Deposit Distributi | on |                   |           |          |
|---------------------------|----|-------------------|-----------|----------|
| Bank Account Nicknam      | e  | Distribution Type | Amt./Pct. | Priority |
| test4-6666 🔻              | ]  | Balance           |           |          |
| Select Bank Account       |    |                   |           |          |
| test-1327                 |    |                   |           |          |
| test4-6666                |    |                   |           |          |
|                           |    |                   | CANCEL    | Next     |
|                           |    |                   |           |          |

Click NEXT, and you have selected a new bank account for direct deposit. Click on

Go To DIRECT DEPOSIT SUMMARY to view your account setting.

If you need to revoke your direct deposit authorization completely, please contact the Office of Student Accounts.